## Настройка The Bat!. Создание учетной записи.

- 1. Запустите программу The Bat!
- 2. В меню "Ящик" выберите пункт "Новый почтовый ящик...".

3. В появившемся окне введите в поле "Название ящика" любое название для почтового ящика, которое будет у вас идентифицировать данный почтовый ящик. Данное название используется только при отображении списка почтовых ящиков и никак не влияет на получение/отправку писем. Поле "Каталог почтового ящика" указывает место хранения файлов с базой писем. Данное поле стоит оставить без изменений, если нет необходимости переопределить этот каталог. Нажать кнопку "Далее".

| Введите название ящика и выберите для него каталог. Убедитесь,<br>что это название не используется другим ящиком. Если в каталоге<br>уже находятся файлы конфигурации почтового ящика, данные из<br>этих файлов будут использованы в качестве значений по умолчанию<br>для последующих шагов. |
|----------------------------------------------------------------------------------------------------|
| <u>Н</u> азвание ящика:                                                                                                    |
| <по умолчанию>                                                                                                    |
| бзор По умолчанию                                                                                                    |
|                                                                                                    |

4. Введите Ваше имя и адрес электронной почты для этой учетной записи. Нажмите кнопку "Далее".

| Ваше полное имя (например, Иван Петров | ): |
|----------------------------------------|----|
| Ivan Petrov                            |    |
| <u>А</u> дрес e-mail:                  |    |
| ivan@mail.udcom.ru                     |    |
| Организация:                           |    |
|                                        |    |
|                                        |    |

5. В меню "Для доступа к серверу использовать протокол" выберите РОР или IMAP. Использование протокола IMAP позволит Вам работать с почтой, не забирая ее с сервера. С помощью протокола РОРЗ вы сможете загрузить электронные письма с сервера на свой компьютер.

В поле "Сервер для получения почты" введите адрес почтового сервера входящих сообщений — mail.udcom.ru

В поле "Адрес сервера (SMTP)" введите адрес почтового сервера исходящих сообщений — mail.udcom.ru

| Введите адреса почтовых серверов. Эти адреса Вам предоставляет<br>Ваш системный администратор или провайдер Интернета.<br>SMTP-сервер используется для отправки писем, POP3-сервер<br>используется для получения писем. |
|----------------------------------------------------------------------------------------------------|
| Г<br>Для доступа к серверу использовать протокол                                                                                                    |
| POP3 - Post Office Protocol v3                                                                                                    |
| C IMAP4 - Internet Message Access Protocol v4                                                                                                    |
| C MAPI - Microsoft Exchange Server                                                                                                    |
| Сервер для получения почты (например, mail.domain.tld):                                                                                                    |
| mail.udcom.ru                                                                                                    |
| <br>Адрес сервера ≦МТР (например, smtp.domain.tld):                                                                                                    |
| mail.udcom.ru                                                                                                    |
| —<br>П Мой сервер SMTP требует аутентификации                                                                                                    |

6. В качестве пользователя укажите полное название почтового ящика, а также пароль, присвоенный этому ящику. Нажишта кнопки "Падоо"

Нажмите кнопку "Далее".

|          | Укажите данные учётной записи на сервере РОРЗ. Если выбран<br>метод АРОР, убедитесь, что этот метод поддерживается на сервер<br>Если поле пароля оставить пустым, пароль будет запрошен во врем<br>попытки получить доступ к серверу. | е.<br>я |
|----------|----------------------------------------------------------------------------------------------------|---------|
|          | Пароль:                                                                                                    |         |
| <b>1</b> | Г <u>О</u> ставлять письма на сервере<br>Г <u>И</u> спользовать шифрованный метод аутентификации (АРОР)                                                                                                    |         |
|          | < <u>Н</u> азад <u>Д</u> алее > Отмена                                                                                                    | 3       |

7. Для завершения создания почтового ящика, нажмите "Готово".

| Первоначальная настройка почтового ящика завершена. Вы можете<br>проверить остальные свойства почтового ящика, такие как<br>шаблоны, управление письмами, прямо сейчас или сделать это<br>позже. Нажмите кнопку "Готово", чтобы добавить этот почтовый<br>ящик в список. |
|----------------------------------------------------------------------------------------------------|
| Хотите проверить остальные свойства почтового ящика?                                                                                                    |
| < Назад Отмена                                                                                                    |